## INDICACIONES PARA EL PRIMER

ACCESO A PASEN (autologin)

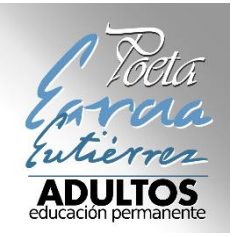

- 1º. Acceder a la web de PASEN 2.0
- → <u>https://www.juntadeandalucia.es/educacion/portalseneca/web/pasen/inicio</u>

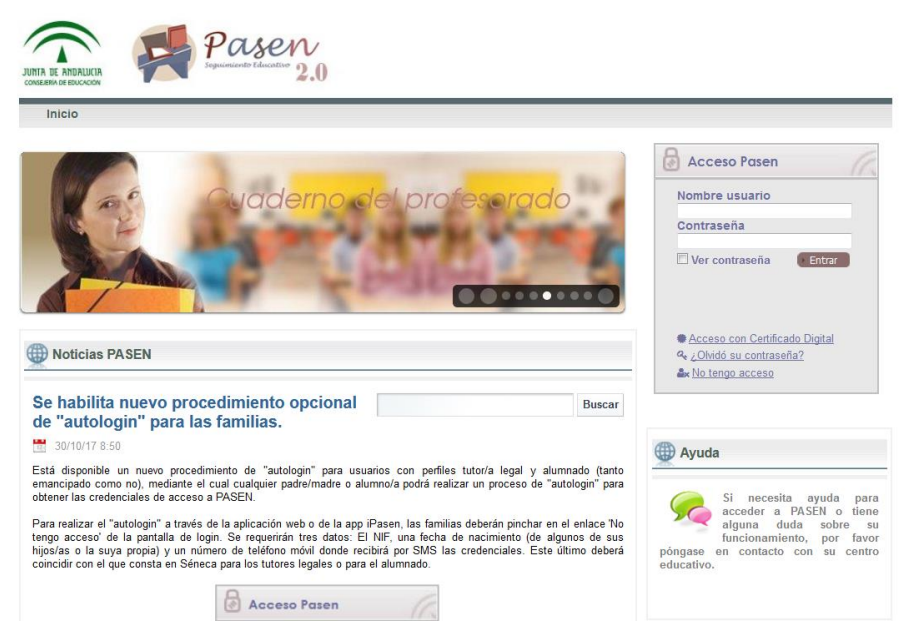

2º. Pinchar en el panel de usuario la opción "No tengo acceso".

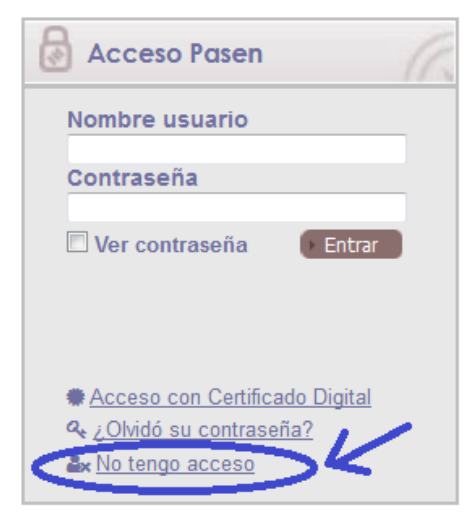

3º. Seleccionar el colectivo (normalmente alumnado matriculado)

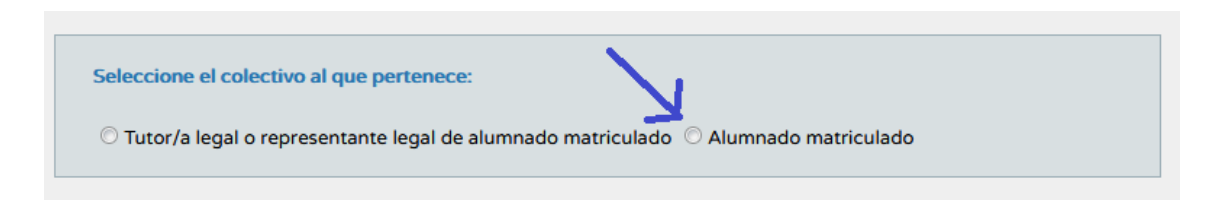

4º. Rellenar el formulario indicando obligatoriamente el DNI, el móvil dado en el centro y la fecha de nacimiento (así como rellenar un texto de la imagen como medida de control) y pinchar en aceptar.

| Seleccione el colectivo al que pertenece:                                                                       |                               |
|----------------------------------------------------------------------------------------------------|-------------------------------|
| $\odot$ Tutor/a legal o representante legal de alumnado matriculado $\ @$ Alumnado matriculado                  |                               |
| Si no dispone de acceso a PASEN y tiene una matrícula en el presente curso escol<br>se muestran a continuación. | ar, cumplimente los datos que |
| El sistema verificará los mismos informándole de los pasos a seguir.                                            |                               |
| N.I.F:                                                                                                    | •                             |
| Móvil suministrado al centro:                                                                                   | •                             |
| Fecha de su nacimiento (dd/mm/aaaa):                                                                            | •                             |
| gy 2dy                                                                                                    |                               |
| ¿No puede leer la imagen? Haga click sobre ella para obtener una nueva.                                         |                               |
| Introduzca el texto de la imagen:                                                                               |                               |
|                                                                                                    | Aceptar                       |

5º. Deberá introducir su contraseña dos veces y se nos indicará un nombre de usuario; de esta manera ya tendremos acceso a la plataforma PASEN.